# Auditing MIG use in SystmOne and EMIS

You will need the smartcard functions to perform audit

## SystmOne

# Audit menu > Patient > Third Party Patient Record Messages

#### Leave dot on incoming

Choose Between dates (dates must be in same month)

Click Refresh to view

Information will be shown in the following columns

- Sender (requesting information from the MIG)
- Patient
- Type
- Status

You can use the patient button to search for information on a particular patient rather than all the patients between the specified dates.

### EMISWeb

1- Access the audit tools EMIS button System Tools – Audit Trail Record Access Tab

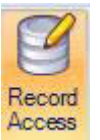

2- Choose dates Date Filter section Click Filter by date Choose dates (between or after / before)

3 - Event Filter – Click Filter by event type Choose Data viewed by outside organisation

4 - Click Apply

Data can be exported to Excel using the Export button

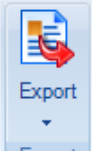

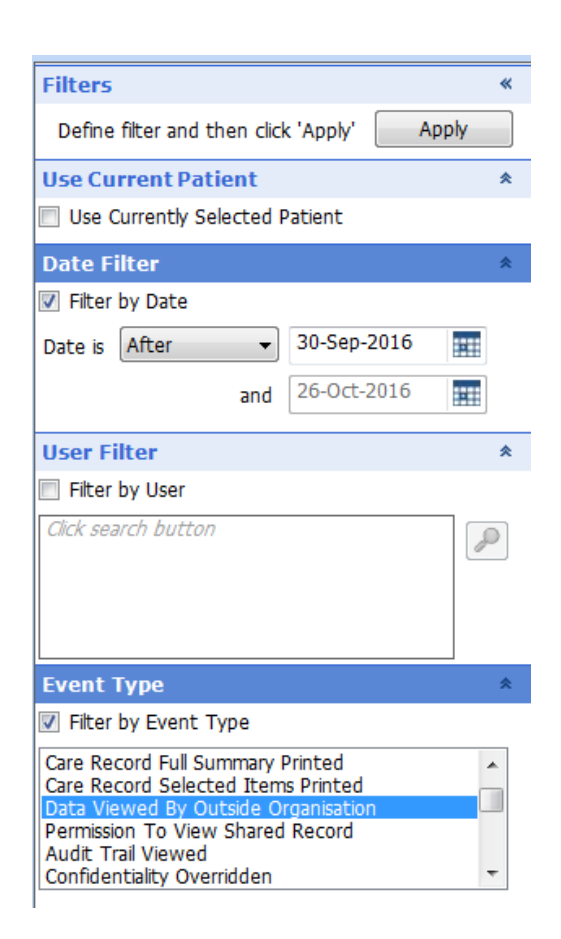